## Настройка журнала (справочника) на использование СУБД "Microsoft SQL Server"

## Настройка параметров СУБД "Microsoft SQL Server"

Внимание! Перед настройкой обратите внимание на ограничения в использовании MSSQL Server.

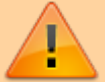

Универсальные плагины Journal поддерживают версии **MSSQL Server** от **2000** до **2012**.

Для использования версии **MSSQL Server 2012** на клиентском ПК должен стоять драйвер «**ODBC Driver 11**» (По умолчанию в Windows 10 стоит ODBC драйвер «**SQL Server**» версии 10,)

- 1. Установите СУБД Microsoft SQL Server (если не установлена).
- 2. В настройках безопасности MSSQL установите серверную проверку подлинности Проверка подлинности SQL Server и Windows
- 3. Создайте пользователя базы данных, установите ему проверку подлинности **Проверка** подлинности SQL Server, установите роли сервера dbcreator и public
- 4. Для удаленной СУБД (установленной не на одном ПК с ПО UniServer AUTO) также необходимо в диспетчере конфигурации SQL Server в настройках сетевой конфигурации включить протокол TCP/IP

## Настройка журнала

В данном руководстве настройка производится на примере журнала автовесов **AutoScaleJournal1**, для остальных журналов и справочников данного программного обеспечения настройка производится аналогичным образом.

1. Для настройки журнала на работу с СУБД Microsoft SQL Server откройте пункт меню «Настройки» → «Журнал автовесов 1» и выберите вкладку «База данных»

| О программе              | Настройка: Жирнал ав            | TOPOCOP 1                 |                           |                             |
|--------------------------|---------------------------------|---------------------------|---------------------------|-----------------------------|
| аницы                    | пастронка. журпалас             | NOBCCOD I                 |                           |                             |
| Авто Весы 1              | 🛢 ЖУРНАЛ АВТОВЕСОВ 1            | Общи                      | е Описание полей БД База, | данных Импорт Экспој        |
| Настройки 🗸 🗸            |                                 |                           | 1                         |                             |
| Журнал проездов ТС       | Локальная база данных<br>SOLite | База данных Firebird      | База данных MySQL         | База данных MSSQL<br>Server |
| Авто Весы 1              |                                 | Имя или IP-адрес сервера: | Имя или IP-адрес сервера: |                             |
| Журнал автовесов 1       | Основной файл:                  | localhost                 | localhost                 | Имя сервера:                |
| Справочных Марки ТС      | AutoScaleJournal1.db            |                           |                           | localhost                   |
| Kaugoa 1                 | daŭa fanfor:                    | Номер порта:              | Номер порта:              | Mus convocaters and         |
| Кансрат                  | wann whoods.                    | 3050                      | 3306                      | подключения к серверу       |
| Камера 2                 | AutoScaleJournal1Blob.dl        | Mus postaceaters and      | Mara Dogla soparana ana   | sysdbamysol                 |
| Камера З                 |                                 | подключения к серверу:    | подключения к серверу:    | a) account set.             |
| Камера 4                 |                                 | sysdbamysol               | sysdbamysol               | Пароль пользователя:        |
| Справочник Грузов        |                                 | systemitysqu              | syssionitisti             | masterkeymysql              |
| Справоциник Контратентов |                                 | Пароль пользователя:      | Пароль пользователя:      |                             |
|                          |                                 | masterkeymysql            | masterkeymysql            | Имя базы данных:            |
| Журнал документов        |                                 |                           |                           | AutoScaleJournal1           |
| Журнал регистрации       |                                 | Имя базы данных:          | Имя базы данньос          | Имя основной таблицы        |
| соряция                  |                                 | AutoScalejournal1         | Auto5calejournal1         | AutoConfectorenalit         |
| Регистрация событий      |                                 | Имя основной таблицы:     | Имя основной таблицы:     | Autoscalejournan            |
| Генератор событий        |                                 | AutoContainen la          | Auto Castala auto ald     |                             |
| Журнал пропусков ТС      |                                 | Autoscalejournal1         | Autoscalejournali         |                             |
| Отправка почты           |                                 | Создать базу данных       | Создать базу данных       |                             |
|                          |                                 |                           |                           | Создать базу данных         |

2. Включите использование СУБД Microsoft SQL Server, выбрав База данных MSSQL Server;

| ) Локальная база данных SQLite | ○ База данных Firebird                         | ○ База данных MySQL                            | База данных MSSQL Server         |
|--------------------------------|------------------------------------------------|------------------------------------------------|----------------------------------|
| сновной файл:                  | Имя или IP-адрес сервера:                      | Имя или IP-адрес сервера:                      | Имя сервера:                     |
| AutoScalejournal1.db           | VESYSOFT-ANDREY                                | VESYSOFT-ANDREY                                | VESYSOFT-ANDREY                  |
| айл блобов:                    | Номер порта:                                   | Номер порта:                                   | Имя пользователя для подключения |
| AutoScalejournal1Blob.sb       | 3050                                           | 3306                                           | cepnepy:                         |
|                                |                                                |                                                | UniServer                        |
|                                | имя пользователя для подалючения к<br>серверу: | имя пользователя для подключения к<br>серверу: | Пароль пользователя:             |
|                                | UniServer                                      | UniServer                                      | 123qw123                         |
|                                | Пароль пользователя:                           | Пароль пользователя:                           | Имя базы данных:                 |
|                                | 123qw123                                       | 123qw123                                       | AutoScalejournal1                |
|                                | Имя базы данных:                               | Имя базы данных:                               | Имя основной таблицы:            |
|                                | AutoScalejournal1                              | AutoScalejournal1                              | AutoScalejournal1                |
|                                | Имя основной таблицы:                          | Имя основной таблицы:                          |                                  |
|                                | AutoScalejournal1                              | AutoScalejournal1                              |                                  |
|                                | Создать базу данных                            | Создать базу данных                            | Создать базу данных              |

- 3. Укажите имя сервера базы данных;
- 4. Укажите логин для подключения к базе данных;
- 5. Укажите пароль для подключения к базе данных;
- 6. Укажите имя базы данных (без необходимости не изменяйте).
- 7. Имя основной таблицы базы данных (изменять не рекомендуется).
- 8. Нажмите Сохранить
- 9. Если база данных ранее не создавалась, то необходимо ее создать нажмите кнопку «Создать базу данных»

| имя базы данных: |                            |  |
|------------------|----------------------------|--|
| AutoScalejournal | 1                          |  |
| Имя пользователя | для подключения к серверу: |  |
| UniServer        |                            |  |
| Пароль пользоват | еля:                       |  |
| 123qw123         |                            |  |

10. Перезапустите программу, открыв меню «О программе» и нажав на кнопку «Перезапуск сервера»

|                                 | ~ .                       |
|---------------------------------|---------------------------|
|                                 | 12:53:53                  |
|                                 | Перезапуск сервера        |
| mallish                         |                           |
| Версия сервера:                 | Время работы:             |
| 1.2.0.26 or 14.01.2020 03:25:30 | 00:01:26                  |
| Загрузка ЦП процессом:          | Память процесса:          |
| 7%                              | 31.6 MB / 522.5 MB / 8 TB |
| Общая загрузка ЦП:              | Физическая память:        |
| ARIA                            | 66/0R/70/0R               |

11. Откройте панель управления СУБД (например, **Microsoft SQL Server Managment Studio**) и убедитесь, что программа создала таблицы базы данных.

| Обозреватель объектов 🔹 1                                            | <b>;</b> ) |
|----------------------------------------------------------------------|------------|
| Соединить - ₩ ×₩ = ▼ С -₩                                            |            |
| KESYSOFT-ANDREY (SQL Server 14.0.1000 - MicrosoftAccount\andrey_vesy | /sof       |
| 🖃 🛑 Базы данных                                                      |            |
| 🕀 📁 Системные базы данных                                            |            |
| 🕀 📁 Моментальные снимки базы данных                                  |            |
| 🖃 🗃 AutoScaleJournal1                                                |            |
| 🕀 📁 Диаграммы баз данных                                             |            |
| 🖃 📁 Таблицы                                                          |            |
| Ш Системные таблицы                                                  |            |
| 🗉 💼 FileTables                                                       |            |
| 🗉 💼 Внешние таблицы                                                  |            |
| 🗉 📁 Графовые таблицы                                                 |            |
| 🗉 🌐 dbo.AutoScaleJournal1_BlobData                                   |            |
| dbo.AutoScaleJournal1_BlobInfo                                       |            |
| dbo.AutoScaleJournal1_Export                                         |            |
| i III dbo.AutoScaleJournal1_Journal                                  |            |
| 🗉 🌐 dbo.AutoScaleJournal1_JournalLinks                               |            |

На этом настройка журнала автовесов AutoScaleJournal1 на работу с СУБД Microsoft SQL Server выполнена. Для того, чтобы перевести на СУБД Microsoft SQL Server остальные журналы и справочники, повторите шаги раздела «Настройка журнала» для каждого из них.

## From:

https://docuwiki.vesysoft.ru/ - Документация на программное обеспечение для весовых систем

Permanent link: https://docuwiki.vesysoft.ru/doku.php?id=uniserver:journal\_mssql

Last update: 2024/04/12 22:21

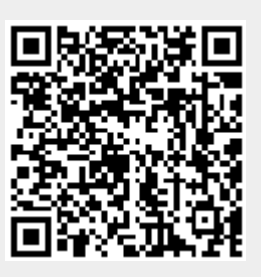